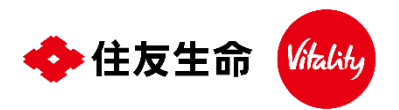

2025年4月3日からVitalityアプリがリニューアルしております Vitalityアプリをアップデート後に設定ください

## 歩数計測アプリ「Samsung Health」との接続方法

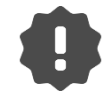

**2026年1月1日以降、Google Fitの仕様変更に伴い、 Google FitとVitalityアプリとの接続ができなくなる可能性があります。** Google Fitと接続している場合は、Fitbit等他の歩数計測アプリや ウェアラブルデバイスとの接続が必要です。

※本チラシではSamsung Healthとの接続方法についてご案内いたします。

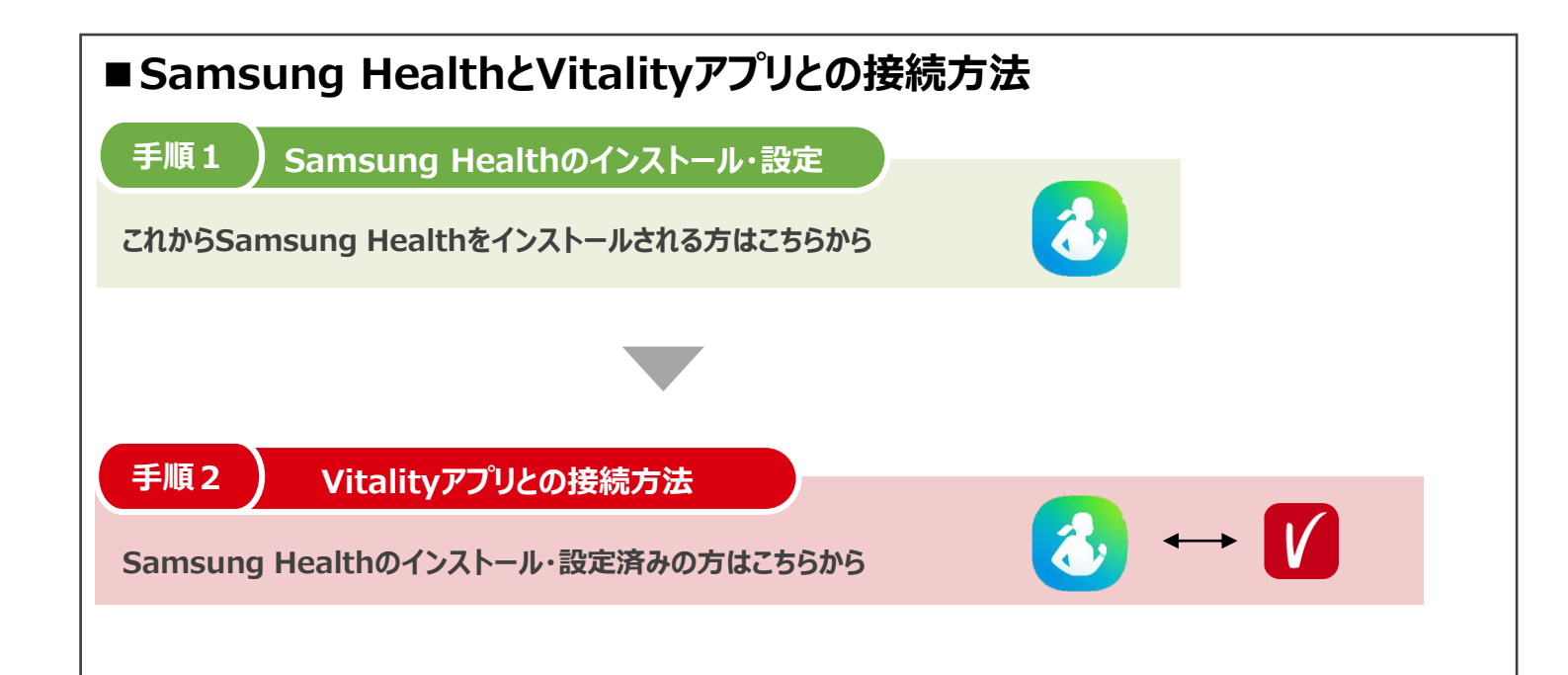

~ご不明点はこちらをご確認ください~

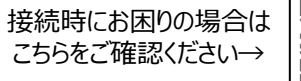

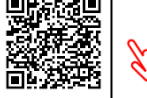

その他ご不明点は以下にお問い合わせください

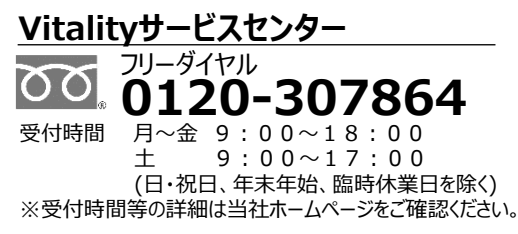

| あなたの未来を強くする<br>◆ 住友生命                                                                                                    |                        |                                                                          |
|----------------------------------------------------------------------------------------------------|------------------------|--------------------------------------------------------------------------|
| 本 社<br>東京本社                                                                                                    | 〒540-8512<br>〒104-8430 | [住友生命保険相互会社]<br>大阪市中央区城見1-4-35<br>電話(06)6937-1435(大代表)<br>東京都中央区八重洲2-2-1 |
| ata (03)3273-8000 (X代表)<br>〈ホームページ〉 https://www.sumitomolife.co.jp<br>【住友生命                    検 索 ♪<br>生命保険のお手続きやご契約に関するご照会 |                        |                                                                          |
| スミセイコールセンター 0120-307506                                                                                                    |                        |                                                                          |
| 25/4改訂版                                                                                                    |                        | Vitality推進室                                                              |

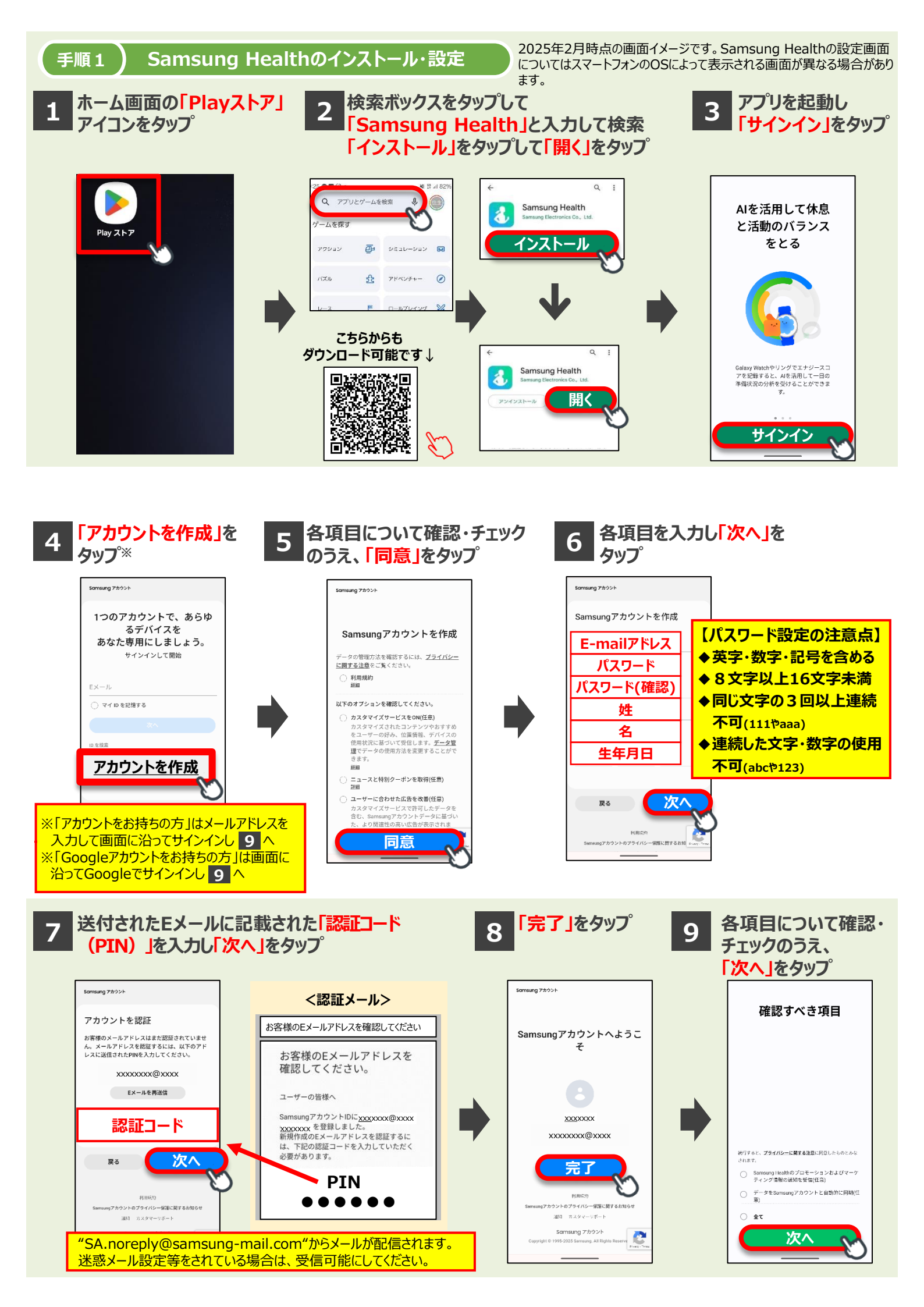

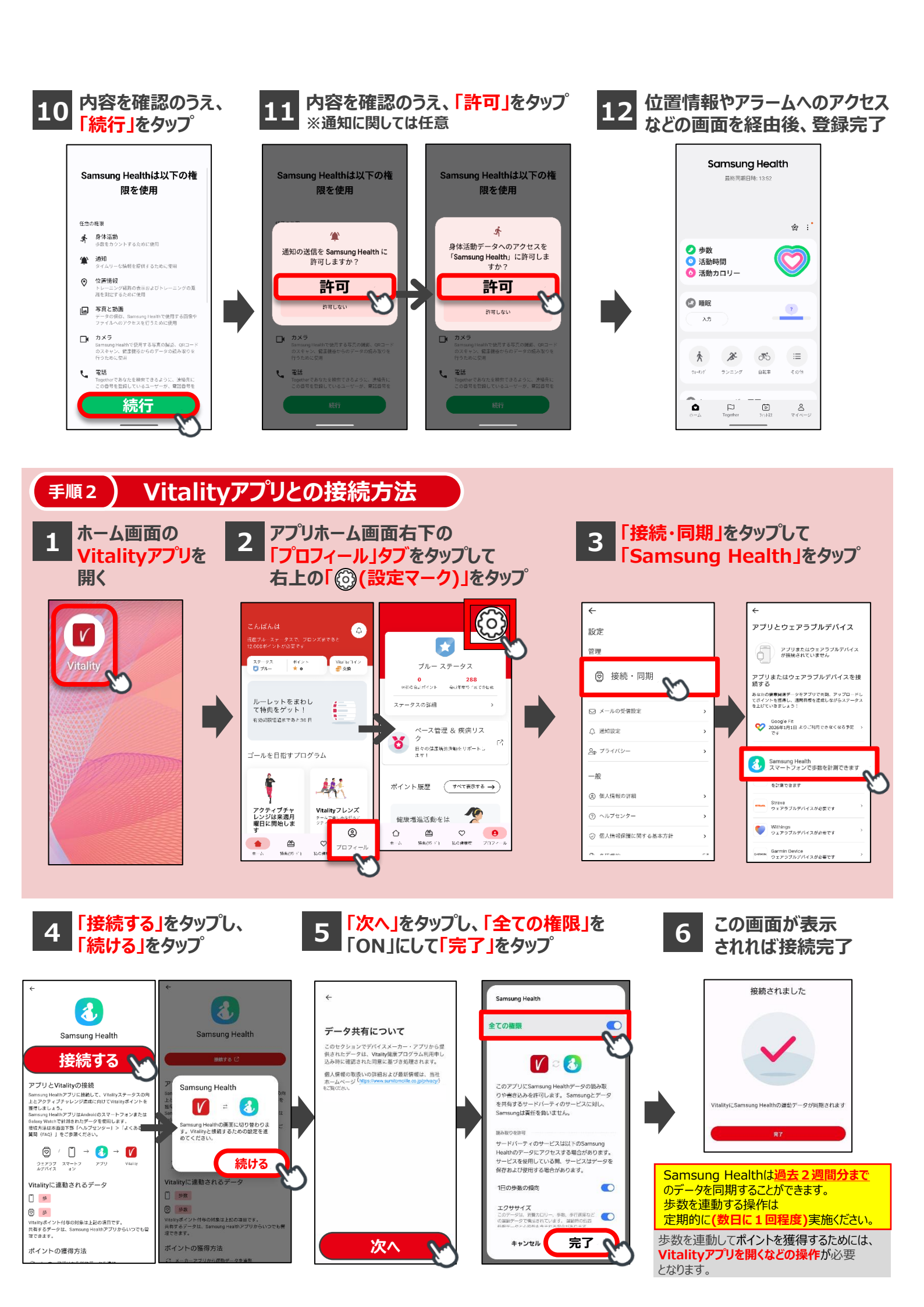